## Newsletter Feature: Now that everything's set up, how do I send my newsletter?

1. From your Newsletter Dashboard select Write/Send Newsletter tab

2. Here you can choose to create a Newsletter to send OR choose from a Template/Draft Newsletter you have already created

\*For more information on how to create a template please see the FAQ pertaining to that feature

- 3. Once your newsletter is created select Preview
- 4. Select the Done, Choose Recipients button
- 5. Select your group or All using the check boxes provided
- 6. Select Done, Send Newsletter
- 7. Your newsletter will confirm when it has been sent

Unique solution ID: #1097 Author: Homespun Support Last update: 2010-12-27 21:48